# SELF SERVICE PASSWORD RESET

If you've forgotten your password, you can reset it by following this guide. Please note that resetting your password using this method will give you immediate access to your email, but it may take a few minutes to synchronize the changes back to our servers for logging into our Citrix system.

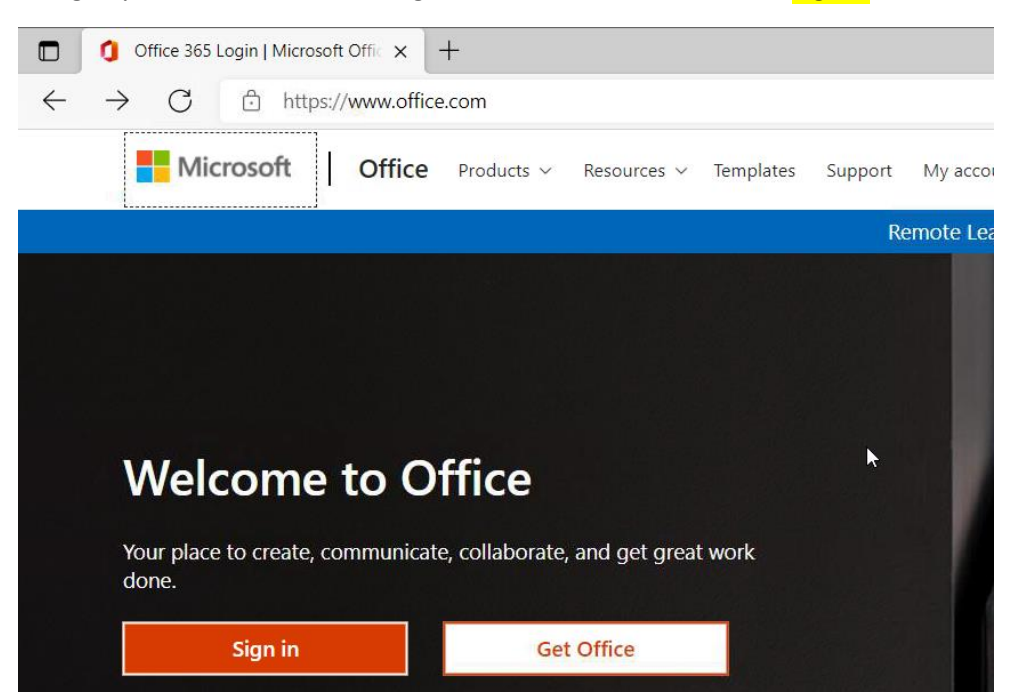

Using any modern web browser, go to <u>www.office.com</u> and click Sign in

A pop-up window asks you to sign into your Microsoft 365 account. Enter your UCP email address then click Next.

Your UCP email address is in the following format <u>FirstName.LastName@ucpcentralpa.org</u>. If you do not know your UCP email address, consult your supervisor.

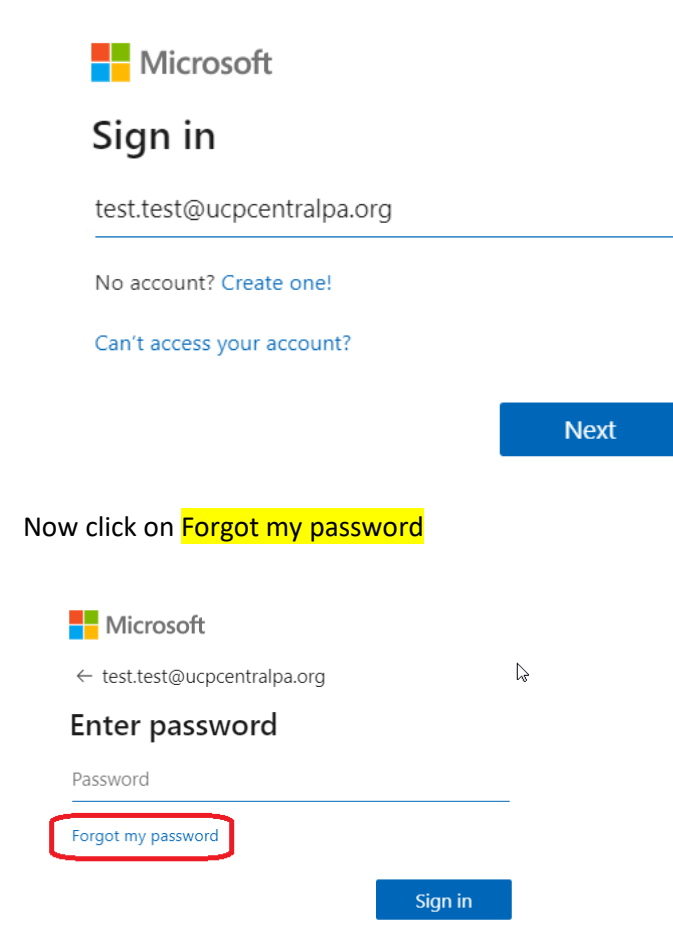

Enter the characters show in the image (this is a sample image, and will different each time you come to this screen), then click Next

### Microsoft

# Get back into your account

## Who are you?

To recover your account, begin by entering your email or username and the characters in the picture or audio below.

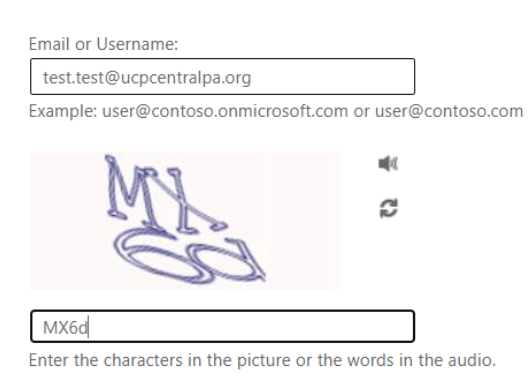

Next Cancel

Next, you'll be prompted to verify your identity by providing a second authentication method. This multifactor authentication (MFA) process protects your account against a hacking attempt.

#### Microsoft

Get back into your account

verification step 1 > verification step 2 > choose a new password

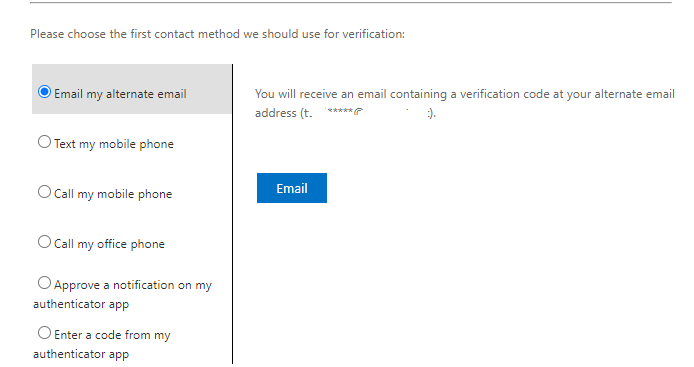

Once you've passed the verification, you can now set your password, and click Finish

These are requirements for a valid password

- Are at least 12 characters in length
- Contain characters from at least three of the four types:
  - UPPER CASE LETTERS (A,B,C...)
    - lower case letters (a,b,c...)
    - Numeric (0,1,2,3...)
    - Non-alphanumeric (!,@,#,\$,%,^...)
- Cannot contain your username
- Is not the same as any of your past 3 passwords

#### Microsoft

### Get back into your account

verification step 1 <> choose a new password

| þ |
|---|
|   |